## Añadir un dispositivo

## 1. Descarga la aplicación «eWeLink»

Descarga la aplicación «eWeLink» desde la Google Play Store o Apple App Store.

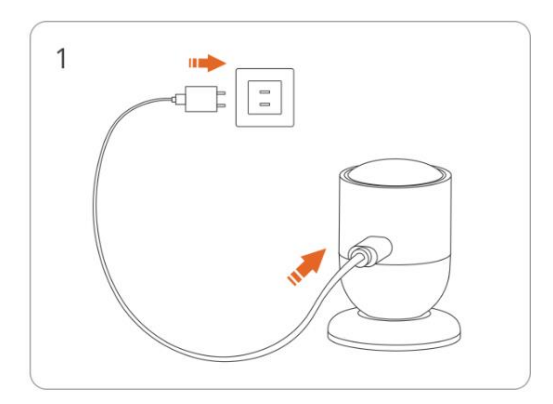

Enciende el dispositivo

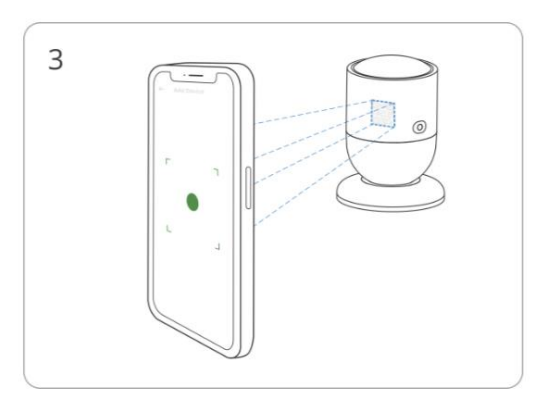

Escanea el código QR en el dispositivo

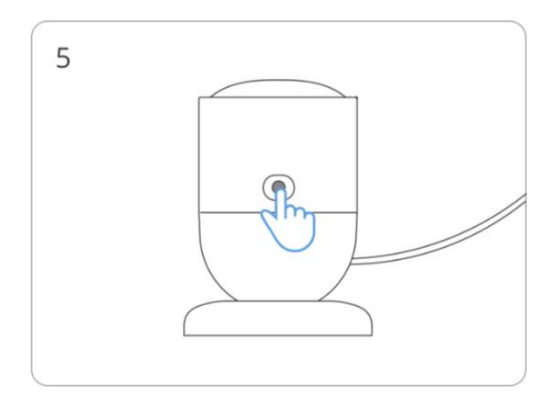

Pulsa de manera sostenida el botón por 5 segundos

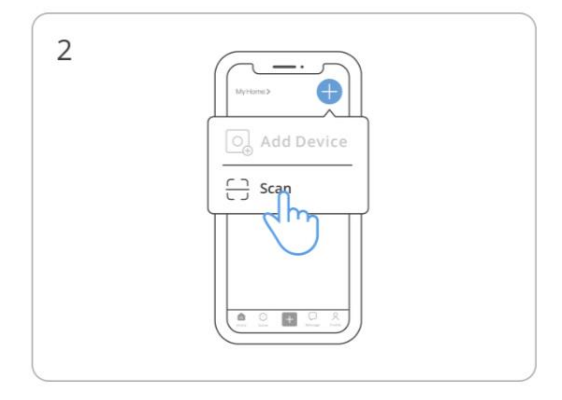

Ingresa al modo de "Scan"

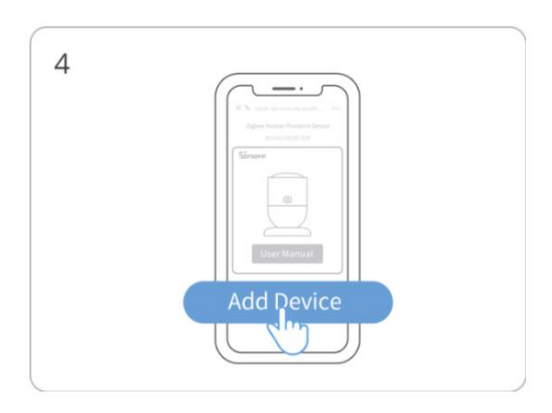

## Selecciona «Añadir dispositivo"

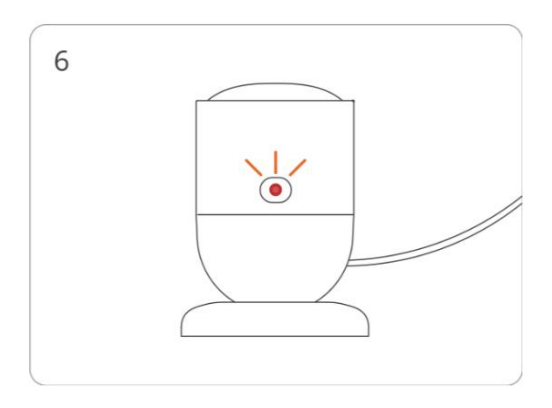

El indicador LED titila lentamente por 180 s

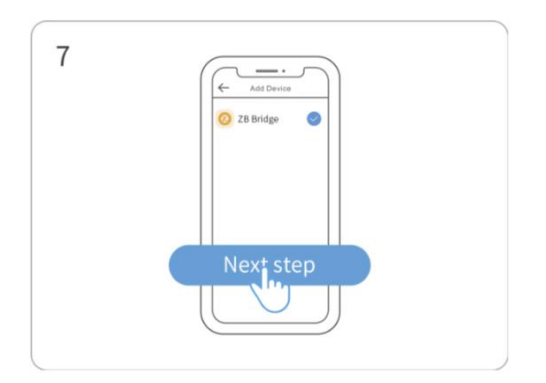

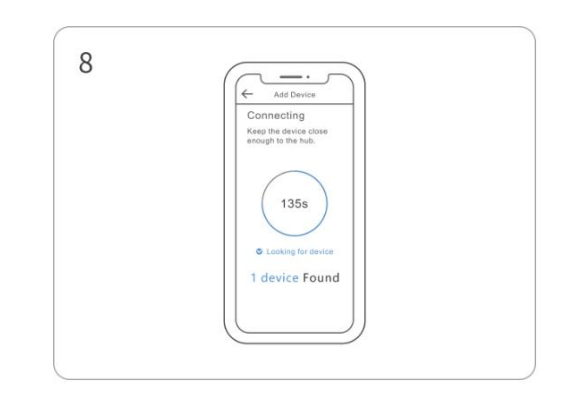

Selecciona la puerta de enlace Zigbee

Espera hasta que se termine de añadir